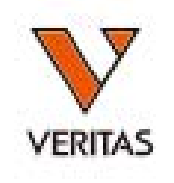

### マイクロSSPの解析

株式会社ベリタス

# 日本人フィルタの設定

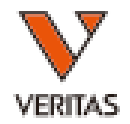

#### 以下の手順で設定します

Utilities > Molecular Product Configuration > Molecular Analysis Configuration

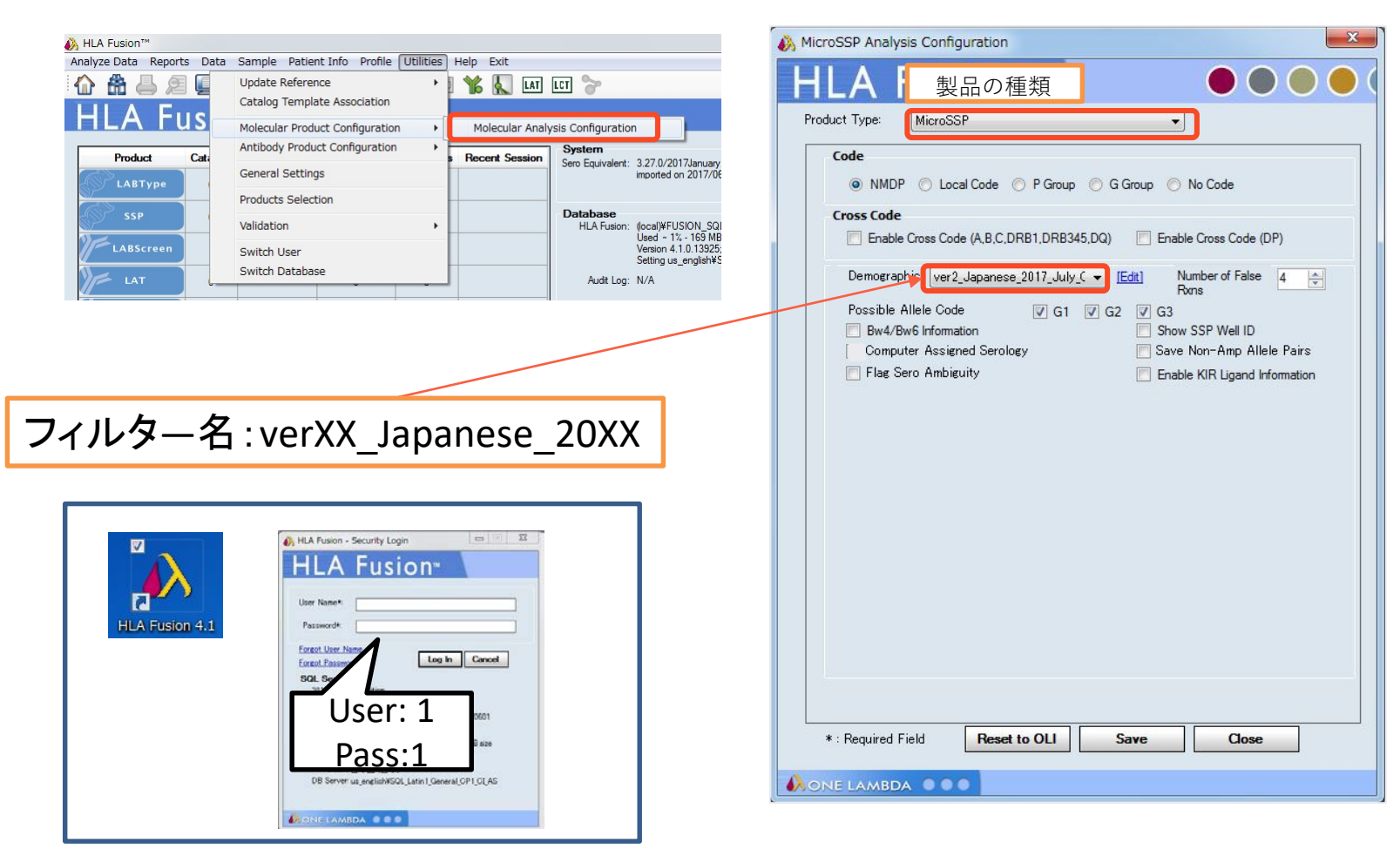

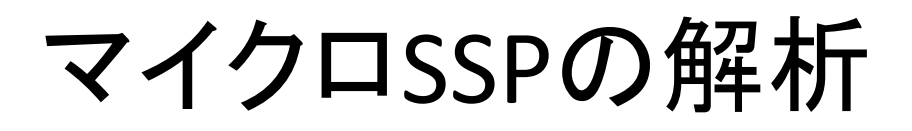

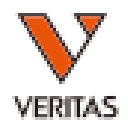

#### • TOP画面からSSPのアイコンをクリックします

|           | usio     | n 🛛 🗍        | Home          |            |                |
|-----------|----------|--------------|---------------|------------|----------------|
| Product   | Catalogs | Last Updated | # of Sessions | # of Tests | Recent Session |
| LABType   | 0        |              | 0             | 0          |                |
| SSP       | 11       | 2017/06/16   | 0 (           | 0          |                |
| LABScreen | 1        | 2017/06/07   | 0             | 0          |                |
| = LAT     | 0        |              | 0             | 0          |                |
| FlowPRA   | 0        |              | 0             | 0          |                |
| LCT       | 0        |              | 0             | 0          |                |

#### 画面左上の「Batch Entry」のボタンをクリックします。

| Analyze Data Reports Data Sample Patient Info Pro | file Utilities Help Exil       | LAT L           | a 🍾                 |                       |             |                       | ¥     | 20                   |
|---------------------------------------------------|--------------------------------|-----------------|---------------------|-----------------------|-------------|-----------------------|-------|----------------------|
|                                                   | HLA F                          | usio            | n <sup>∞</sup>      | Micro S               | SP          |                       |       |                      |
| Batch Entry                                       | Locus Tone                     | Cataloga        | Last Hedated        | H of Sessions         | H of Tosta  | Bacart Session        |       | Cade                 |
| include Imported                                  | Cocos ripe                     | Conaroga        |                     | in or Sessions        | nor reas    | Hecerk Jession        | 1     | NMDP                 |
| C:VOLI FUSIONVdataVsession                        |                                |                 | 2017/06/16          | 0                     | 0           |                       |       | Local                |
| CSV Ele Name                                      | 1 100                          |                 | 2017/06/16          | 0                     | 0           |                       |       | e Down               |
|                                                   | A. B. C. DRB1,<br>DRB345, DQB1 | 1               | 2017/06/16          | 0                     | 0           |                       | 1     | Configuration        |
|                                                   | A, B, DRB1, DRB345             | 1               | 2017/06/16          | 0                     | 0           |                       |       |                      |
|                                                   | A, B, DRB1, DRB345,<br>DQB1    | 1               | 2017/06/16          | 0                     | 0           |                       |       | Cro<br>Alele Fred    |
|                                                   | 8                              | 1               | 2017/06/16          | 0                     | 0           |                       |       | Number of Fall       |
|                                                   | c                              | 1               | 2017/06/16          | 0                     | 0           |                       |       | 9                    |
|                                                   | DRB1, DRB345                   | 1               | 2017/06/16          | 0                     | 0           |                       |       | Computer Assign      |
|                                                   | - Product Docume               | ints-           |                     | 1                     |             | 22                    | 1.047 |                      |
|                                                   | Catalog                        | Nomencl<br>Date | ature IMGT<br>Versi | Catalog<br>on Descrip | )<br>ition  | Worksheet<br>(8.5x11) |       | Worksheet<br>(11x17) |
|                                                   | SSP1A 006 11                   | January 20      | 3.27.0              | Mcro SS               | P+HLA Clas  |                       |       |                      |
|                                                   | SSP1AB 006 01                  | January 20      | 3 27.0              | Micro SS              | P+HLA Clas  |                       |       |                      |
|                                                   | SSP1L 010 07                   | January 20      | 3.27.0              | Micro SS              | P.Generic   |                       |       |                      |
|                                                   | SSPJPN 007 15                  | January 20      | 3.27.0              | More SS               | P. Japanese |                       |       |                      |
|                                                   | SSPABDR 010 07                 | January 20      | 3.27.0              | Micro SSI             | P+HLA Class |                       |       |                      |
|                                                   | CCD141 07 076 76               | L               |                     | 14                    | 0.0         |                       |       |                      |

# マイクロSSPの解析

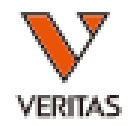

#### 以下の項目(\*がついている箇所)を入力します。

| HLA Fusion**                                                         |                                              |                                            |                               |                              |                  |                            |                                  |                    |        |
|----------------------------------------------------------------------|----------------------------------------------|--------------------------------------------|-------------------------------|------------------------------|------------------|----------------------------|----------------------------------|--------------------|--------|
| inalyze Data Reports Data Sample Patient Info Profile Utilities Help |                                              |                                            | <b>\$</b> ?0                  |                              | *ゲ<br>もで         | ルイメージをう<br>きます             | 選択することで                          | 、写真を]              | 取り込むこと |
| Batch Name: Micro SSP.20170616161230                                 | Bach Date<br>trine Batches<br>Test Date* Sar | Find     Find     Find     Sample     Date | Semple Patent                 | 1D First Name                | Last Name        | Ethnicity Patient<br>Donor | / Gel Image                      |                    |        |
| DAB 1<br>DAB 1 DAB345<br>DAB 1 DAB345,00B 1<br>DAB 1 DAB345,00B 1    | tch Name: Micro SSP_20170616                 | 161230                                     | _                             | Batch Date<br>Existing Batch | e: 2016/1<br>es: | 2/18 🛛 🕶 ~ 2017/           | 06/16 <u></u> ▼<br>▼ <b>Find</b> | Sample             | Sample |
| 入力例                                                                  | ABC,DR. SSPJPN_00                            | 07_15 💌                                    | Session<br>Micro SSP_20170616 | 161230_SSPJPN_007_15         |                  | Test Date"<br>2017年06月16日  | v test                           | Date               | Source |
|                                                                      |                                              |                                            |                               |                              |                  |                            |                                  |                    |        |
|                                                                      |                                              |                                            |                               |                              | <u> </u>         |                            |                                  |                    | _      |
| ①測定した Kit の Locus、ナ<br>グファイルを選択します。                                  | カタロ<br>フィ<br>も下                              | Sesion、Te<br>されます。<br>可能です。                | st Date は<br>自分で入力            | 自動で入<br>すること                 | ③<br>を           | Sample Na<br>クリックし         | ame を入力し<br>ます。                  | ∠、Nex <sup>™</sup> | t      |
|                                                                      |                                              |                                            |                               |                              |                  |                            | 3                                |                    |        |
|                                                                      |                                              |                                            |                               |                              |                  | Batch                      | Import New Batch Sav             | Next >             | Close  |

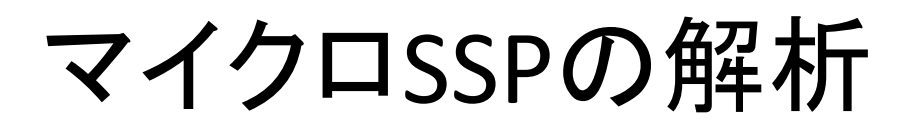

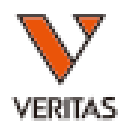

#### 解析画面に移行し、泳動結果を入力します。

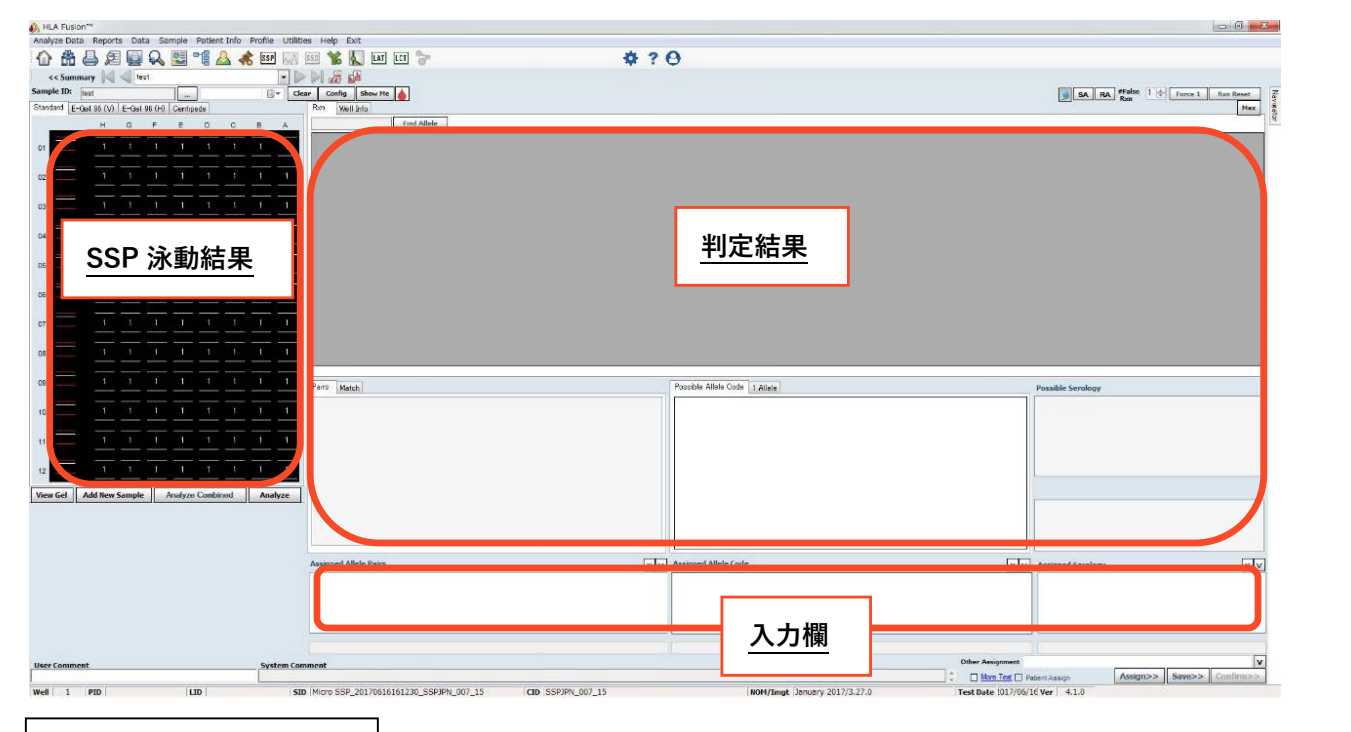

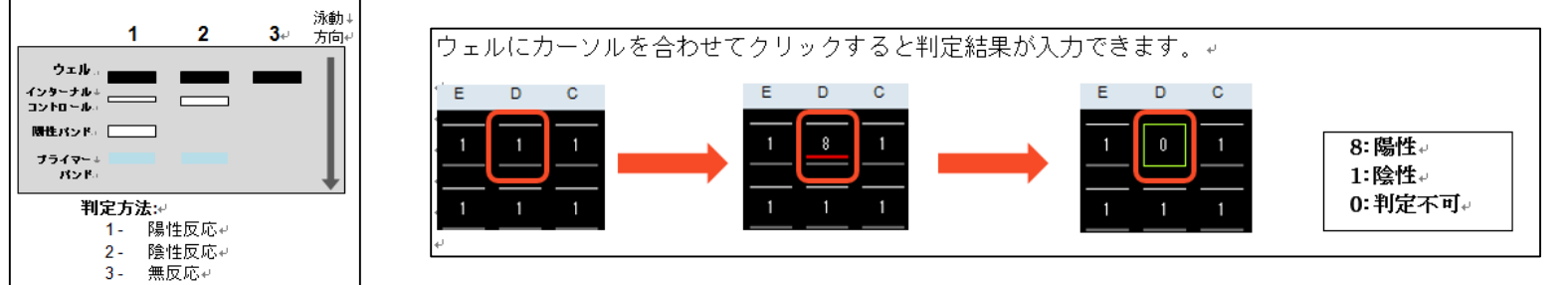

# マイクロSSPの解析

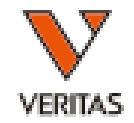

# バンドパターンを入力し、 Analyze をクリックすると解析結果が表示されます。

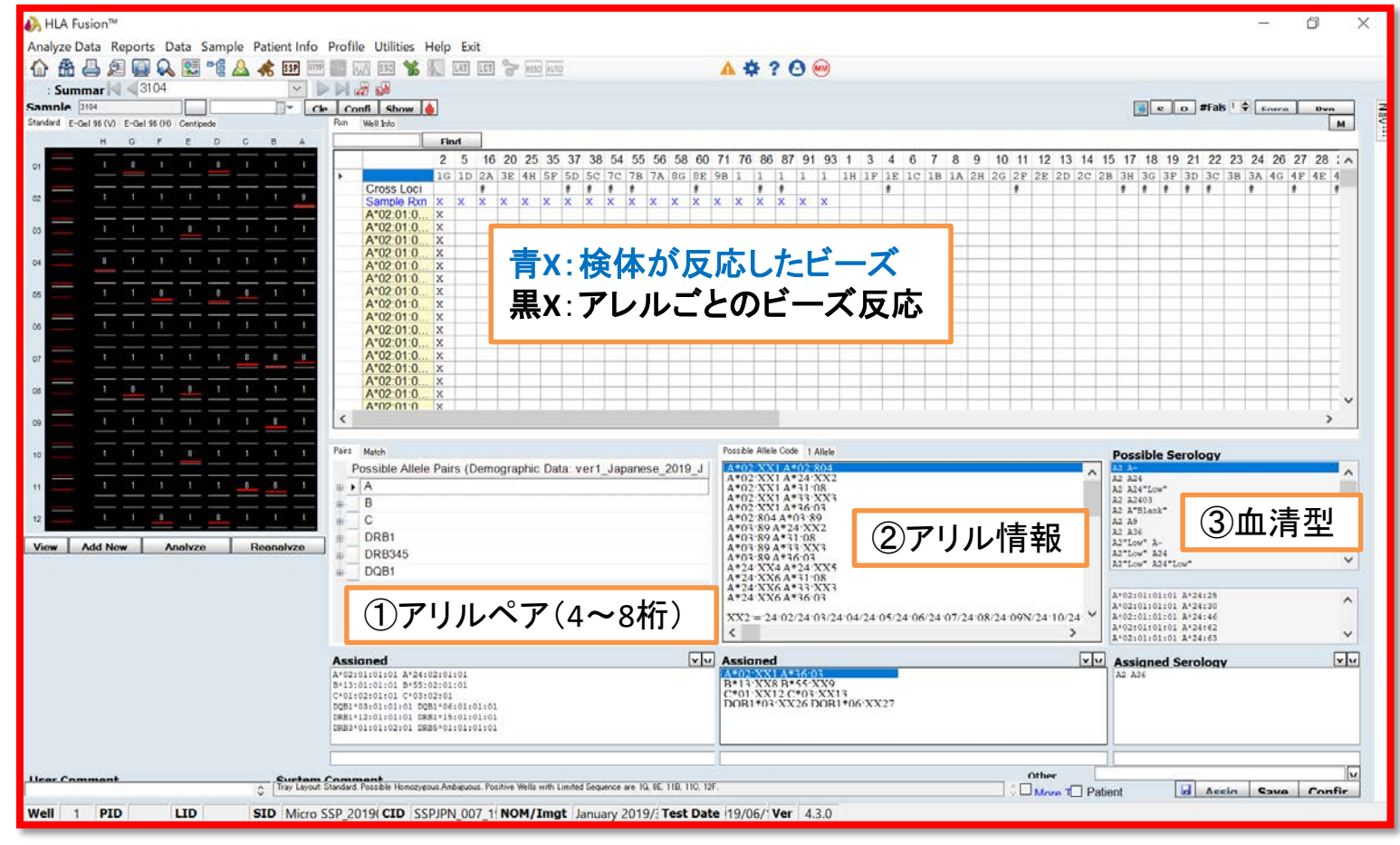

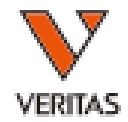

- Well 情報の確認
  - 黒枠内、各ウェルにカーソルを合わせるとWell情報、Base Pairサイズの確認ができます

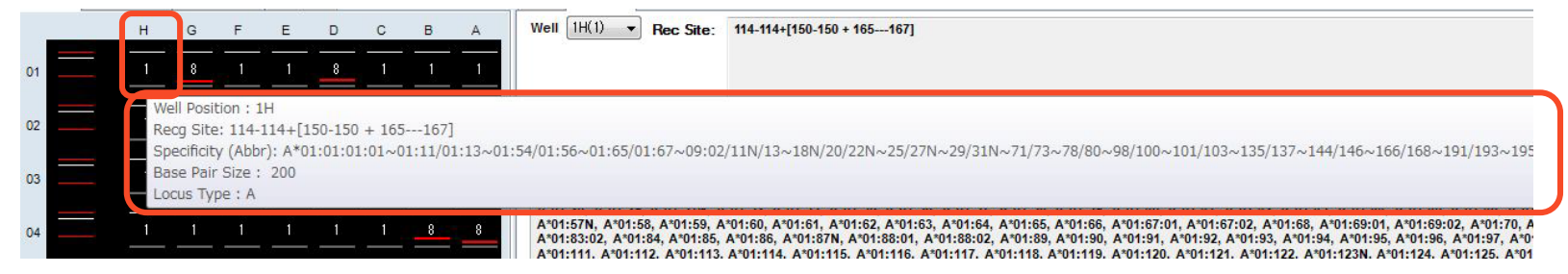

#### - Well Infoをクリックし、確認するウェルを選択

| es Help Exit                                                                                                    |                                                                                                    |                                                                                                    |
|----------------------------------------------------------------------------------------------------|----------------------------------------------------------------------------------------------------|----------------------------------------------------------------------------------------------------|
| 550 1 👢 LAT LCT 🔭                                                                                                    | \$ ? O                                                                                                    |                                                                                                    |
|                                                                                                    |                                                                                                    |                                                                                                    |
| ar comy snon Me                                                                                                    |                                                                                                    | SA RA #False 1 1 Force 1 Rxn Reset<br>Rxn Max                                                                                                    |
| Well 1H(1) - Rec Site: 114-114+[15                                                                                                    | j0-150 + 165167]                                                                                                    |                                                                                                    |
| A*01:01:01:01, A*01:01:01:02N, A*01:01:01<br>A*01:01:11, A*01:01:13, A*01:01:14, A*01:0<br>A*01:01:34, A*01:01:35, A*01:01:05, A*01:01<br>A*01:01:80, A*01:01:03, A*01:01:05, A*01:01<br>A*01:01:80, A*01:01:01; A*01:01:02, A*01:<br>A*01:23, A*01:29, A*01:01:31, A*01:32, A*01:<br>A*01:23, A*01:29, A*01:01:59, A*01:60, A*01:<br>A*01:20, A*01:134, A*01:1165, A*01:66, A*0<br>A*01:111, A*01:112, A*01:1145, A*01:114, A* | 103, A*01:01:01:04, A*01:01:01:05, A*01:01:01:06, A*01:01:01:07, A*01:01:01:08, A*01:01:01:09, A*01:01:1<br>1:15, A*01:01:16, A*01:01:17, A*01:01:18, A*01:01:19, A*01:01:20, A*01:01:21, A*01:01:22, A*01:01:23, A*<br>1:37, A*01:01:381, A*01:01:39, A*01:01:40, A*01:01:41, A*01:01:42, A*01:01:165, A*01:01:165, A*01:01:145, A*01:01:145, A*01:01:165, A*01:01:165, A*01:01:165, A*01:01:165, A*01:01:165, A*01:01:165, A*01:01:165, A*01:01:165, A*01:01:165, A*01:01:05, A*01:01:145, A*01:01:30, 32, A*01:30, A*01:01:05, A*01:01:01:05, A*01:01:05, A*01:01:165, A*01:01:05, A*01:01:05, A*01:01:05, A*01:01:05, A*01:01:05, A*01:01:05, A*01:01:05, A*01:01:05, A*01:01:05, A*01:05, A* | 1:10, A'01:01:02, A'01:01:03, A'01:01:04, A'01:01:05, A'01:01:06, A'01:01:07, A'01:01:08, A'01:01:09, A'01:01:10, 01:01:24, A'01:01:25, A'01:01:26, A'01:01:28, A'01:01:29, A'01:01:30, A'01:01:31, A'01:01:32, A'01:01:33, V01:01:46, A'01:01:172, A'01:01:37, A'01:01:05, A'01:01:52, A'01:01:52, A'01:01:52, A'01:01:52, A'01:01:52, A'01:01:52, A'01:01:52, A'01:01:52, A'01:01:53, A'01:01:54, A'01:01:56, A'01:01:52, A'01:01:52, A'01:01:52, A'01:01:52, A'01:01:53, A'01:01:54, A'01:01:56, A'01:01:79, A'01:13, A'01:14, A'01:152, A'01:173, A'01:120, A'01:20, A'01:22, A'01:23, A'01:24, A'01:25, A'01:01:56, A'01:01:50, A'01:01:52, A'01:252, A'01:253, A'01:25, A'01:27N, A'01:46, A'01:46, A'01:164, A'01:165, A'01:52, A'01:252, A'01:252, A'01:253, A'01:56, A'01:56N, A'01:46, A'01:103, A'01:110, A'01:106, A'01:106, A'01:106, A'01:106, A'01:100, A'01:110, A'01:101, A'01:01:56, A'01:56N, A'01:56, A'01:56N, A'01:56, A'01:56N, A'01:56, A'01:56N, A'01:127, A'01:128, A'01:125, A'01:127N, A'01:136, A'01:128, A'01:128, A'01:110, A'01:110, A'01:106, A'01:1106, A'01:1106, A'0 |
| A*01:165, A*01:166, A*01:168, A*01:168, A*01:169, A*<br>A*01:193, A*01:194, A*01:195, A*01:197, A*<br>A*01:222, A*01:223, A*01:224, A*01:225, A*                                                                                                    | 01:170, A'01:171, A'01:172, A'01:173, A'01:174, A'01:175, A'01:176, A'01:176, A'01:178N, A'01:178N, A'01:178N, A'01:208Q, A'01:01:198, A'01:209, A'01:203, A'01:203, A'01:203, A'01:208Q, A'0<br>01:198, A'01:199, A'01:201, A'01:202, A'01:203, A'01:204, A'01:205, A'01:207, A'01:208Q, A'0<br>01:226, A'01:227, A'01:228Q, A'01:229, A'01:230, A'01:231, A'01:232, A'01:233, A'01:234, A'01:235, A'0                                                                                                    | '01:180, A'01:181, A'01:182, A'01:183, A'01:184, A'01:185, A'01:186N, A'01:187, A'01:188, A'01:189, A'01:199, A<br>Niz29, A'01:20, A'01:21, A'01:22, A'01:213, A'01:215, A'01:216, A'01:217, A'01:218, A'01:219, A'01:220, A'01:221,<br>1:237, A'01:238, A'01:240N, A'03:18                                                                                                    |

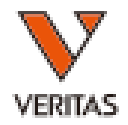

アレル検索
 例)B\*54:04を調べる場合・・・

| B*54 | 4:04       | Find A | Allele |    |     |    |            |                    |              |      |      |       |          |     |              |      |          |     |     |     |            |    |    |      |
|------|------------|--------|--------|----|-----|----|------------|--------------------|--------------|------|------|-------|----------|-----|--------------|------|----------|-----|-----|-----|------------|----|----|------|
|      |            | 2      | 5      | 16 | 22  | 31 | 32         | 33                 | 36           | 37   | 38   | 54    | 56       | 64  | 67           | 74   | 78       | 83  | 88  | 91  | 94         | 1  | 3  | 4    |
|      |            | 1G     | 1D     | 2A | 3C  | 4B | 4A         | SH                 | SE           | 5D   | 5C   | 70    | 7A       | 8A  | 9F           | 10G  | 100      | 11F | 11A | 12F | 12C        | 1H | 1F | 1    |
|      | Cross Loci |        |        | #  | #   |    | #          | #                  | #            | ŧ    | #    | #     |          | #   | #            |      | #        |     |     |     | 1          |    |    | #    |
|      | Sample Rxn | x      | x      | x  | x   | x  | x          | x                  | x            | x    | x    | x     | х        | x   | x            | x    | x        | x   | x   | х   | x          |    |    |      |
|      | B*54:04    |        |        | x  |     |    | 1          | 1                  | x            | x    | x    | 1     | 1        |     | 1            |      | 177      | 100 | -   |     |            |    |    |      |
|      | B*54:01:01 |        |        | x  |     | 1  | 1          | Ľ.                 | x            | X    | x    | Ľ     |          |     | 1            | ľ    |          |     |     | l.  | 1          |    | 1  | Ľ    |
|      | B*54:01:02 |        |        | x  | 1   |    |            |                    | x            | x    | x    |       |          |     |              |      |          |     |     |     | <u>[</u> ] |    |    |      |
|      | B*54:01:03 |        |        | x  |     |    |            |                    | x            | x    | x    |       |          |     |              |      |          |     |     |     |            |    |    |      |
|      | B*54:01:04 |        |        | x  |     |    |            |                    | x            | x    | x    |       | 1        |     |              |      | 123<br>1 |     |     |     | 1          |    |    |      |
|      | B*54:01:05 |        |        | x  |     |    | 1          | Ľ.                 | x            | X    | x    | Ľ     |          |     | 1            | ľ.   |          |     | 1   | i.  |            |    |    | Ľ    |
|      | B*54:01:06 |        |        | X  |     |    |            |                    | x            | X    | x    |       |          |     |              |      | 1        |     |     |     | 1          |    |    |      |
|      | B*54:01:07 |        |        | x  |     |    | 1          |                    | x            |      | x    |       |          |     |              |      |          |     |     |     |            |    |    |      |
|      | B*54:07    |        |        | X  | 1   |    |            |                    | x            | X    | x    |       | 1        |     |              |      | 32       |     |     |     | 37         |    |    |      |
|      | B*54:08N   |        |        | x  |     | N  | ±,         | / . <del>1</del> 4 | ۵ <i>۱</i> + | 18   | — rt | - 1 - |          |     |              |      |          |     |     |     |            |    |    |      |
|      | B*54:10    |        |        | x  | 1   |    | 月)         | (:作                | 夬14          | ,7J) | 又儿   | シレノ   |          | _   | $\mathbf{A}$ |      |          |     |     |     |            |    |    |      |
|      | B*54:11    |        |        | x  |     |    | 黒)         | (:プ                | レ            | ルこ   | ごと   | のビ    | <u> </u> | ズ反  | え応           |      |          |     |     |     |            |    |    |      |
|      | B*54:12    |        |        | x  | i – |    |            | •                  |              |      |      |       | -        |     |              |      |          |     |     |     |            |    |    |      |
|      | B*54:13    |        |        | x  |     |    |            |                    |              |      | _    |       |          | _   |              |      |          |     |     |     |            |    |    |      |
|      | B*54:15    |        |        | x  |     |    | 1 <b>G</b> | DJ                 | らが           | 「反」  | 応し   | .71   | いる       | . م | Δ*           | 02:1 | 10.      | Δ*  | 02: | 101 | :01        | (  | 略) | مل ا |

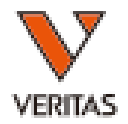

#### • フィルターの切り替え

- Configから変更可能です。

| 🚯 HLA Fi  | Jsion™ | И      |        |        |         |         |        |         |          |                |                                                                   |                                |
|-----------|--------|--------|--------|--------|---------|---------|--------|---------|----------|----------------|-------------------------------------------------------------------|--------------------------------|
| Analyze [ | Data   | Report | ts Dat | ta Sa  | mple    | Patien  | t Info | Profile | Utilit   | ies Help       | ) Exit                                                            |                                |
| 1         |        | 3 2    |        | R      |         |         | _ ∢    | SSP SSP | M        | 550            | š 🛴 💷 💝 🧼 🔅 🔅                                                     |                                |
| << Si     | ımmar  | у 🔍    | < te   | st     |         |         |        |         | - D      | > 问 🚽          |                                                                   |                                |
| Sample ID | ): tes | st     |        |        |         |         |        |         | - Cle    | ar Co          |                                                                   |                                |
| Standard  | E-Gel  | 96 (V) | E-Gel  | 96 (H) | Centip  | ede     |        |         |          | Rxn            | NMDP Code                                                         |                                |
|           |        | н      | G      | F      | E       | D       | с      | в       | A        |                | No Code                                                           |                                |
|           | _      | _      | _      | _      | _       |         | _      |         |          |                | Local Code<br>84 70 95 1 2 3 4 6 7                                | 8 9                            |
| 01        |        | 1      | 1      | 1      | 1       | 8       | 1      | 1       | 1        | •              | P Grouping                                                        | 1A 2H                          |
|           | _      |        |        |        |         |         |        |         |          |                | g grouping                                                        |                                |
| 02        |        |        | 8      |        |         |         |        |         | 1        |                | Cross Code(A,B,C,DRB1,DRB345,DQ)                                  |                                |
|           |        |        |        |        |         |         |        |         |          |                | Cross Code(DP)                                                    |                                |
| 03        | _      |        | 8      |        |         |         |        |         | 1        |                | Bw4/Bw6 in Serology                                               |                                |
|           |        |        |        |        |         |         |        |         |          |                | Enable KIR Liagand                                                |                                |
| 04        |        |        |        |        |         |         |        |         | 1        |                | Demographic/Rare Allele Groups     CWD TDX 3,27.0                 |                                |
|           |        |        |        |        |         |         |        |         |          |                | Possible Allele Code Condense     ver1 Japanese 2017 Jan GE>0.01% |                                |
| 05        | _      |        |        |        |         |         |        |         | 1        |                |                                                                   |                                |
|           |        |        |        |        |         |         |        |         |          |                | A*24:02:01:08 X                                                   |                                |
| 06        |        |        |        |        |         |         |        |         | 1        |                | A*24:02:01:10 X                                                   |                                |
|           |        |        |        |        |         |         |        |         |          |                | A*24:02:02 X                                                      |                                |
| 07        |        | 1      | 8      | 1      | 1       | 8       | 1      | 8       | 1        |                | A*24:02:03Q X                                                     |                                |
|           |        |        |        |        |         |         |        | _       |          |                | A*24:02:04 X                                                      |                                |
| 08        |        | 1      | 1      | 1      | 1       | 1       | 1      | 1       | 8        |                | A*24:02:03 A                                                      |                                |
|           |        |        |        |        |         |         |        |         |          | •              | m                                                                 |                                |
| 09        |        | 1      | 1      | 1      | 1       | 1       | 8      | 1       | 1        |                |                                                                   |                                |
| 00        |        |        |        |        |         |         |        |         |          | Pairo          | Possi                                                             | ble Allele Coc                 |
| 10        |        | 1      | 1      | 1      | 1       | 1       | 1      | 1       | 1        | Local          | Demographic Data [ver1_Japanese_2017_Jan_GF>0.01%]                | -XX1 A*31:X0<br>-XX2 A*31-08   |
| 10        |        |        |        |        |         |         |        |         |          |                | A*31                                                              | :XX2 A*33:YI                   |
| 11        | _      | 1      | 1      | 1      | 1       | 1       | 1      | 1       | 1        | Group          | 1: frequent on both alleles A*31<br>XX1:                          | :XX2 A*36:03<br>=:24:02/24:03/ |
| 11        |        |        |        |        |         |         |        |         | <u> </u> | A*24:          | 02:01:01 A*31:01:02:01(G1) XX2:                                   | =:31:01/31:02                  |
| 42        |        |        | 1      |        | 1       | 1       | 1      |         |          | A*24:          | 04 A*31:01:02:01(G1)                                              | N:=:21/53                      |
| 12        |        |        |        |        |         |         |        |         |          | A*24:<br>A*24: | 08 A*31:01:02:01(G1) B*07<br>20 A*31:01:02:01(G1)                 | XX5 B*07:X                     |
| View Gel  | A      | d New  | Sample |        | Analyze | e Combi | ned    | Rean    | alyze    |                | B*0/<br>XX5:                                                      | =:07:02/07:07/                 |
|           |        |        |        |        |         |         |        |         |          | Group          | 2: frequent on one allele XXX6:                                   | =:07:02/07:07/                 |
|           |        |        |        |        |         |         |        |         |          | A*24:          | 02:01:01 A*31:01:02:02(G2)                                        | 27.20/27:40/                   |
|           |        |        |        |        |         |         |        |         |          | A*24:          | 02:01:01 A*31:01:02:03N(G2)                                       | :XX9 C*07:X2                   |
|           |        |        |        |        |         |         |        |         |          | A 24.          |                                                                   |                                |

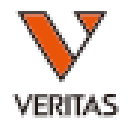

#### • 機能紹介(その他一覧)

| 操作ボタン₽                                          | 操作内容。                                        |
|-------------------------------------------------|----------------------------------------------|
| <i>a</i> 2                                      | ID を元に関連データの検索をします。↩                         |
| sa .                                            | 解析済みデータを並べて比較します。。                           |
|                                                 | Sample 名が表示されています。検体が複数ある場合▶で検体              |
|                                                 | の変更ができます↔                                    |
| · · · · · · · · · · · · · · · · · · ·           | 使用したゲルによって変更が可能です。通常は Standard をお            |
| Standard E-Gèl 95 (V) E-Gel 95 (H) Centipede 47 | 使いください。↩                                     |
| View Gel                                        | ゲルイメージを取り込み済みの場合、イメージを参照します。。                |
| Add New Sample                                  | 新規作成↔                                        |
| Analyze Combined                                | 同一 sampleID の検体で比較ができます。。                    |
|                                                 | 再解析します。                                      |
| Reanalyze                                       | ります。。                                        |
| Clear 43                                        | 日付の入力、クリアができます。。                             |
| 0.6                                             | Demographic/Rare Allele Group からフィルターの変更ができま |
| Contrig 42                                      | ġ_o ₽                                        |
| Show Me                                         | Pattern Display form を開きます。。                 |
| الله الم                                        | Sample information を開きます。。                   |
| Find Allele                                     | アリルとウェルの反応性を表示させます。。                         |
| a 🗐                                             | Product Notes を表示します。。                       |
| #False 1 💽 🕫                                    | 許容する False 反応の数を 1~4 で設定できます。。               |
| Rxn Reset                                       | Find Allele の検索結果をリセットします。 ↔                 |
| Max / Min +3                                    | RXN,□Well-Info を一覧/縮小表示させます。                 |

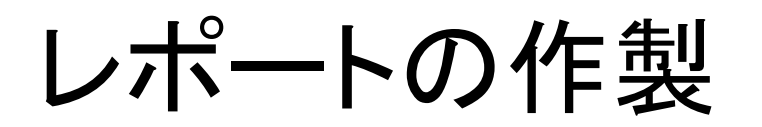

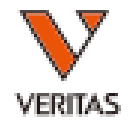

#### Report→MicroSSP→Custom SSP Reportをク リックします

| HLA Fusio               | on™                             |                                                                                                    |        |
|-------------------------|---------------------------------|----------------------------------------------------------------------------------------------------|--------|
| Analyze Dat             | ta Reports Data Sample Patie    | ıt Info Profile Utilities Help Exit                                                                                                    |        |
| <b>() (</b>             | ه ۲۰ 🔜 🗛 🖳 ۲۰                   | 🖳 🚓 55P 📈 550 🐩 🜄 LAT LET 🦙                                                                                                    |        |
| Patient                 | Generic Typing LABType Micro    | SP Generic Antibody LABScreen LAT LCT FlowPRA Specialty Statistical Miscellaneous My Favorite Tools                                                                                                    |        |
| Patient or<br>Donor ID: | *                               | Ustom SSP Report Records Patient Info Close                                                                                                    |        |
| Session:                | *                               | PatientID ASC PatientID ASC Pa |        |
| Batch:                  | *                               | SampleID DESC SampleID ASC View Report Export Report Customize Report                                                                                                    |        |
| Sample ID:              | * *                             | CatalogID Report Options LocusType Name: Custom SSP Report                                                                                                    |        |
|                         | <b>.</b>                        | WellPosition                                                                                                    |        |
| Specificity:            |                                 | Setup                                                                                                    | J      |
| Test Date:              | . ~ .                           | Sessions Samples                                                                                                    |        |
| Session                 | 2017/06/08 - ~ 2017/06/22 -     | Includ V Session V Test Date V Catalog ID VV Nom Date V IMGT V Product Type V L                                                                                                    | Jser 🛛 |
| Date:                   | Include all records for samples | 🗉 🧧 Micro SSP_20170616161230_SSPJPN_007_15 2017年06月16. SSPJPN_007_15 January 2017 3.27.0 Micro SSP 1                                                                                                    |        |
|                         | Include all combined samples    |                                                                                                    |        |
|                         | Reset Find                      |                                                                                                    |        |
|                         |                                 |                                                                                                    |        |
| Local ID:               | *                               |                                                                                                    |        |

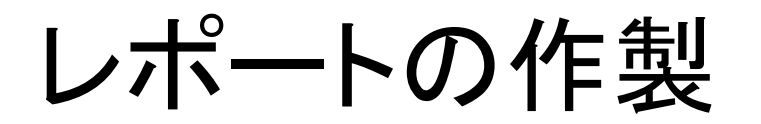

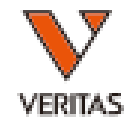

### Setupをクリックし、レポートの出力条件を設 定します。

| Type or enter the report name*:<br>MSSP                                                                                                    |                                                                                                    | Approved By:                                                                                        |                                                                                                    |                                                                                                    | Date:                                                                                                    |                                                                                                    |
|----------------------------------------------------------------------------------------------------|----------------------------------------------------------------------------------------------------|----------------------------------------------------------------------------------------------------|----------------------------------------------------------------------------------------------------|----------------------------------------------------------------------------------------------------|----------------------------------------------------------------------------------------------------|----------------------------------------------------------------------------------------------------|
| Approved By                                                                                                    | Assigned Allele Code                                                                                                    | Patient ID:<br>Ethnicity:<br>Blood Type:<br>Statue                                                  | Rh:                                                                                                    | DOB:                                                                                                    | Name<br>Gender: UNK<br>Category:                                                                                                    |                                                                                                    |
| Patient ID, Name (REQUIRED for this group) Project Type SSN Character Character                                                                                                    | V Possible Allele Code 1 Allele V Assigned Serology                                                                                                    | Address<br>Email:<br>Spouse Name:<br>Emergency Contact:<br>Donor Center ID:<br>From Other Facility: | NO                                                                                                    | Phone:                                                                                                    | Mobile:<br>Spouse Blood Type:<br>Emergency Phone<br>Hospitak                                                                                                    | Fax:<br>Employer:                                                                                                    |
| Evaluate, Societation (Constraint)     Disease, Status, Blood, Transplant Type     Address, Phone, Email     Spouse, Emg. Contact, Employer     OCN Hospital Division                                                                                                    | <ul> <li>Possible Serology</li> <li>Assigned Allele Pairs</li> <li>Possible Allele Pairs</li> <li>Other Assignment</li> </ul>                            | Sample ID: test<br>Sample Source<br>Sample Date<br>Session ID: Micro<br>SSP_201                     | 70616161230_SSP#                                                                                                    | Catalog: SSPJPYN_007_15                                                                                                    | Local ID:<br>Test Date: 6 16, 2017<br>Locus: A,B,C,DRB1,DRB345,DQB1                                                                                                    | Test Po                                                                                                    |
| Donor Info                                                                                                    | Sequence           Match Reaction                                                                                                    | N_007_1<br>Allele Code/No Code<br>Saved By: 1, 1                                                    | 5<br>NMDP                                                                                                    | Code Update Date: 6 12, 2017<br>Date: 6 16, 2017                                                                                                    | Nomenclature Date: January 2017<br>Confirmed By:                                                                                                    | Imgt Vo<br>Date:                                                                                                    |
| Creck All     Concheck All     Concheck All     Conc | Check All Uncheck All Check All Positive Ron Summary Non-amp Summary Variation Tray Ron Layout Gel Image Test Details Well Position Recognition Site Ron | Anigos Allele Code<br>Possible Allele Code                                                          | A*24:XXI A*,<br>A*34:XXI A*,<br>A*31:XX2 A*;<br>A*31:XX2 A*;<br>A*;<br>A*31:XX2 A*;<br>A*;<br>A*;<br>A*;<br>A*;<br>A*;<br>A*;<br>A*;<br>A*;<br>A*; | 912XX2<br>313X82<br>313X84<br>313X87<br>313X100<br>4032440426324062407240822<br>4032440426324062407240822<br>40324502431243224324<br>4032451243244324432<br>4118241192412241032410324104<br>41182411924121241222410324104<br><b>D C B A</b> | 609N2441024411N244132441324413244<br>34243524350438072438034380<br>245924592460N244124452445<br>2450245024502450345034503450345<br>24106244107244108244109244109244109<br>2134244125241262412724412824 | 24:18:24:20:24:21:24<br>t-40:N24:41:24:42:24<br>3:24:66:24:67:24:82<br>8:24:89:24:90:24:91<br>4:111:24:112:24:113/<br>129:24:130:24:131:24 |
| VMDP/Local/P/G code update date Code Sheet Test Reactions                                                                                                    | Specificity Abbreviated Check All Uncheck All                                                                                                    | 1 1<br>2 1<br>3 1<br>4 1<br>5 1                                                                     | 1 1 1<br>8 1 1<br>8 1 1<br>1 1 1<br>1 1 1                                                                                                    | $\begin{array}{cccccccccccccccccccccccccccccccccccc$                                                                                                    |                                                                                                    |                                                                                                    |

1 1 1 1 1 1 1 1

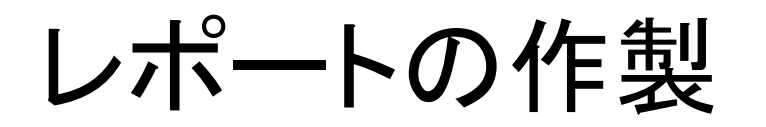

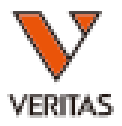

#### • (参考)おすすめ設定

| ype or enter the report name*:                                                                                                    |                                                                                                    |
|----------------------------------------------------------------------------------------------------|----------------------------------------------------------------------------------------------------|
| NGOT                                                                                                    | •                                                                                                    |
| <ul> <li>Approved By</li> <li>Patient ID, Name (REQUIRED for this group)</li> <li>Project Type</li> <li>SSN</li> <li>Ethnicity, DOB, Gender</li> <li>Disease, Status, Blood, Transplant Type</li> <li>Address, Phone, Email</li> <li>Spouse, Emg. Contact, Employer</li> <li>DCN, Hospital, Division</li> <li>Donor Info</li> <li>Typing Info</li> <li>Check All</li> <li>Uncheck All</li> </ul>                                                                                                    | <ul> <li>Assigned Allele Code</li> <li>Possible Allele Code</li> <li>1 Allele</li> <li>Assigned Serology</li> <li>Possible Serology</li> <li>Assigned Allele Pairs</li> <li>Possible Allele Pairs</li> <li>Other Assignment</li> <li>Sequence</li> <li>Match Reaction</li> </ul> |
| Sample ID/Local ID     Barcode     Sample Session Info     Saved/Confirmed Info     More Testing Needed                                                                                                    | Positive Rxn Summary     Non-amp Summary     Non-amp (1 and 8)     Tray Rxn Layout     Ø Gel Image                                                                                                    |
| False Rxns/Ambiguity Exists  False Rxns/Ambiguity Exists  False Rxns/Ambi | Test Details Well Position Well Number Recognition Site Rxn Specificity Abbreviated Check All Uncheck All                                                                                                    |

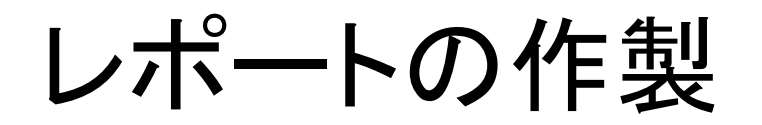

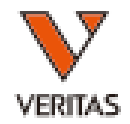

# View Reportから、ファイルのエクスポートおよび印刷をすることができます。

| rose <sup>2</sup> 2017061011200301 Man Report | ページ数 | MSSP                                                                       |                                                                                               |                                                                                                    |                                                                                                    |                                                                                                    |
|-----------------------------------------------|------|----------------------------------------------------------------------------|-----------------------------------------------------------------------------------------------|----------------------------------------------------------------------------------------------------|----------------------------------------------------------------------------------------------------|----------------------------------------------------------------------------------------------------|
|                                               |      | Approved By:                                                               |                                                                                               |                                                                                                    | Date                                                                                                    |                                                                                                    |
|                                               |      | Patient ID:<br>Ethnicity:<br>Blood Type:                                   | Rh:                                                                                           | DOR:                                                                                                    | Name<br>Gender: UNK<br>Category:                                                                                                    |                                                                                                    |
|                                               |      | Address<br>Email<br>Spouse Name:<br>Emergency Contact:<br>Donor Center ID: |                                                                                               | Phone:<br>Division:                                                                                                    | Mobile:<br>Spouse Blood Type:<br>Emergency Phone<br>Hospital:                                                                                                    | Fax:<br>Employe <del>r</del> :                                                                                                    |
| 「リントアウト、名<br>Jを付けて保存が可                        |      | From Other Facility:<br>Sample ID: test<br>Sample Source<br>Sample Date    | NO                                                                                            |                                                                                                    | Local ID:<br>Test Date: 6 16, 2017                                                                                                    |                                                                                                    |
| です。                                           |      | Session ID: Micro<br>SSP_2017<br>N 007 15                                  | 0616161230_SSPIP                                                                              | Catalog: SSPJPN_007_15                                                                                                    | Locus A,B,C,DRB1,DRB345,DQB1                                                                                                    | Test Pox 1                                                                                                    |
|                                               |      | Allele Code/No Code:<br>Saved By: 1, 1<br>Comment:                         | NMDP                                                                                          | Code Update Date: 6 12, 2017<br>Date: 6 16, 2017                                                                                                    | Nomenclature Date: January 2017<br>Confirmed By:                                                                                                    | Imgt Ver. 3.27.0<br>Date:                                                                                                    |
|                                               |      | Interpretation                                                             | A+24-XX1 A+3                                                                                  | LXX2                                                                                                    |                                                                                                    |                                                                                                    |
|                                               |      | Possible Allele Code:                                                      | A*24:XX1 A*3<br>A*31:XX2 A*3<br>A*31:XX2 A*3<br>A*31:XX2 A*3<br>A*31:XX2 A*3<br>XX1=:24:02.04 | 1:XX2<br>1:08<br>3:YHJW<br>6:03<br>0:304-04-05-04-06-04-07-04-09-04-                                                                                           | 00004-1004-11004-1204-1204-12                                                                                                    | 14-19/04-20/24-21 04-22/24-22/24-2                                                                                                    |
|                                               |      |                                                                            | 24:26/24:27/24:<br>6/24:47/24:48N/<br>2/24:73/24:74/24<br>97/24:98/24:99/2<br>4:116/24:117/24 | 28/24-29/24-30/24-31/24-32/24-33/24:<br>24:49/24:50/24:53/24:54/24:55/24:56/<br>4:75/24:76/24:78/24:79/24:80/24:82/24<br>24:100/24:101/24:102/24:103/24:104/20 | 24/24/32/24/36/124/37/24/38/24/39/24/<br>24/24/32/24/36/124/37/24/38/24/39/24/<br>24/38/24/39/24/36/124/36/24/39/24/<br>8/38/24/38/24/38/24/38/24/38/24/38/24/<br>38/124/34/24/35/24/36/24/36/24/26/20/26/26/26/26 | 40024:11/24:22:24:43/24:45/02/<br>24:66/24:67/24:68/24:69/24:70/24<br>8/24:89/24:90/24:91/24:95/24:96/2<br>1111/24:112/24:113/24:114/24:115 |

# Fusionの操作方法 ーマイクロSSPー

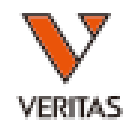

解析に用いる設定を変更できます。
 Utilities>Molecular Product Configuration> Molecular Analysis Configuration

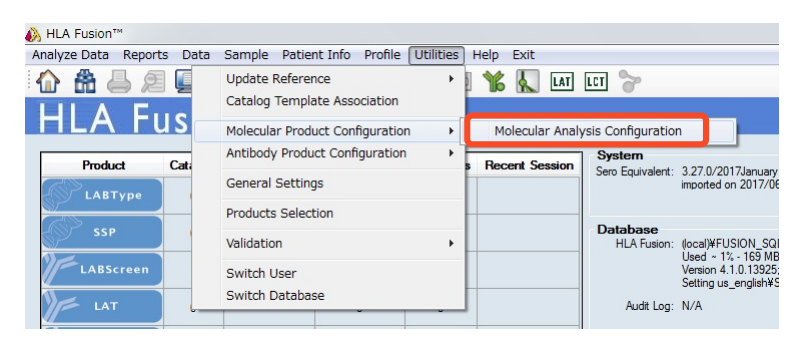

フィルターの指定等で使います。

| MicroSSP Analysis Configuration                         |                                                                               |                           |       |
|---------------------------------------------------------|-------------------------------------------------------------------------------|---------------------------|-------|
| HLA<br>製品の種類                                            |                                                                               |                           |       |
| Product Type:                                           | •                                                                             |                           |       |
| Code<br>NMDP O Local Code O P (                         | Group 🔿 G Group 🔿 No Code                                                     |                           |       |
| Cross Colo<br>フィルターの種                                   | 三类 Enable Cross Code                                                          | (DP)                      |       |
| Demographic ver 1_Japanese_2017<br>Possible Allele Code | _Jan_G 		 [Edit] Number of False<br>Rons<br>G1 ♥ G2 ♥ G3<br>▲ Show SSP Well D | ÷ 1 💌                     |       |
| Computer Assigned Serology Flag Sero Ambiguity          | 🦳 Save Non-Amp All                                                            | lele Pairs<br>Information |       |
|                                                         |                                                                               |                           |       |
| フィルタリングした                                               | 結果をどこまで表示                                                                     | させるか                      |       |
|                                                         |                                                                               |                           |       |
| 偽陽'                                                     | 性/偽陰性の反応をい                                                                    | くつまで受け                    | け入れるか |
|                                                         |                                                                               |                           |       |
|                                                         |                                                                               |                           |       |
| * : Required Field Reset to O                           | Ll Save Close                                                                 | 2                         |       |
|                                                         |                                                                               |                           |       |

### 解析補足 マイクロSSP JPNで検出可能な抗原型

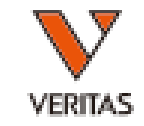

| Α                |         | В       | С                 | DR      | DQ     |             |
|------------------|---------|---------|-------------------|---------|--------|-------------|
| A1               | B5      | B49(21) | Cw1               | DR1     | DQ1    | 現在のHLA抗原    |
| A2               | B7      | B50(21) | Cw2               | DR103   | DQ2    | の種類         |
| A203             | B703    | B51(5)  | Cw3               | DR2     | DQ3    |             |
| A210             | B8      | B5102   | Cw4               | DR3     | DQ4    |             |
| A3               | B12     | B5103   | Cw5               | DR4     | DQ5(1) |             |
| A9               | B13     | B52(5)  | Cw6               | DR5     | DQ6(1) |             |
| A10              | B14     | B53     | Cw7               | DR6     | DQ7(3) |             |
| A11              | B15     | B54(22) | Cw8               | DR7     | DQ8(3) |             |
| A19              | B16     | B55(22) | Cw9(w3)           | DR8     | DQ9(3) |             |
| A23(9)           | B17     | B56(22) | Cw10(w3)          | DR9     |        |             |
| A24(9)           | B18     | B57(17) | C*11              | DR10    |        |             |
| A2403            | B21     | B58(17) | C*12              | DR11(5) |        |             |
| A25(10)          | B22     | B59     | C*13              | DR12(5) |        |             |
| A26(10)          | B27     | B60(40) | C*14              | DR13(6) |        |             |
| <mark>A28</mark> | B2708   | B61(40) | C*15              | DR14(6) |        |             |
| A29(19)          | B35     | B62(15) | <mark>C*16</mark> | DR1403  |        |             |
| A30(19)          | B37     | B63(15) | C*17              | DR1404  |        |             |
| A31(19)          | B38(16) | B64(14) | <mark>C*18</mark> | DR15(2) |        |             |
| A32(19)          | B39(16) | B65(14) |                   | DR16(2) |        |             |
| A33(19)          | B3901   | B67     |                   | DR17(3) |        | ト人では報告がない抗原 |
| A34(10)          | B3902   | B70     |                   | DR18(3) |        |             |
| A36              | B40     | B71(70) |                   |         |        |             |
| A43              | B4005   | B72(70) |                   | DR51    |        |             |
| A66(10)          | B41     | B73     |                   | DR52    |        |             |
| A68(28)          | B42     | B75(15) |                   | DR53    | ☆      | 日できない抗原・    |
| A69(28)          | B44(12) | B76(15) |                   |         |        |             |
| A74(19)          | B45(12) | B77(15) |                   |         |        |             |
| <mark>A80</mark> | B46     | B78     |                   |         |        |             |
|                  | B47     | B81     |                   |         |        |             |
|                  | B48     | B82     |                   |         |        |             |
|                  |         | Bw4     |                   |         |        |             |
|                  |         | Bw6     | 1                 |         |        |             |